Программный комплекс «Квазар»

# Модуль

## «Загруженность врача»

Руководство пользователя

Липецк - 2020

### Оглавление

| Описание модуля         | 3 |
|-------------------------|---|
|                         |   |
| Начало работы с модулем | 4 |
|                         |   |
| Работа с модулем        | 5 |
|                         | - |
| Печать                  | 7 |

## Описание модуля

Из данного модуля возможно получить диаграмму загруженности врачей за выбранный период.

## Начало работы с модулем

Выберите группу модулей «Отчеты»

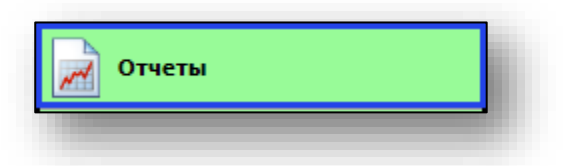

Откроется группа модулей

| Отчеты |                      |  |  |  |
|--------|----------------------|--|--|--|
|        | Загруженность врачей |  |  |  |
|        | Отчеты по ЭПМЗ       |  |  |  |

Выберите модуль «Загруженность врачей»

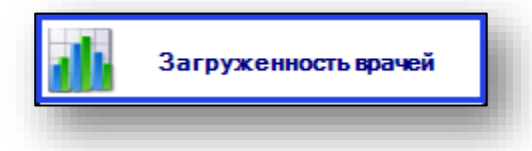

Откроется окно модуля.

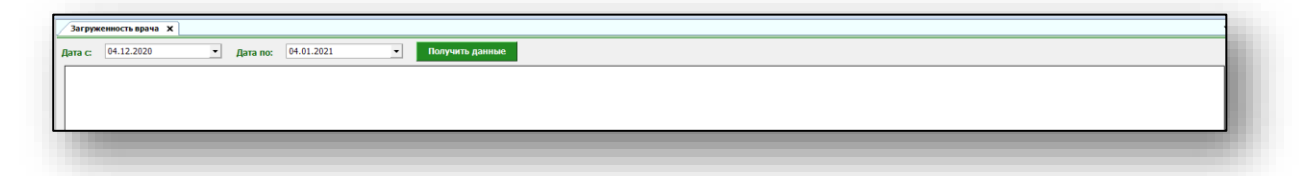

### Работа с модулем

Чтобы получить данные по загруженности врача, выберите необходимый период и нажмите на кнопку «Получить данные».

| Загруж  | енность врача 🗙 |            |            |                     |  |
|---------|-----------------|------------|------------|---------------------|--|
| Дата с: | 01.10.2020      | • Дата по: | 01.12.2020 | <br>Получить данные |  |
|         |                 |            |            |                     |  |

Отобразится график загруженности врачей организации за указанный период, где по оси X отображается врач, а по оси Y – количество принятых пациентов. Данные о загруженности врача попадают в график «Загруженность врача» из модуля «Регистрация к врачу (OMC)».

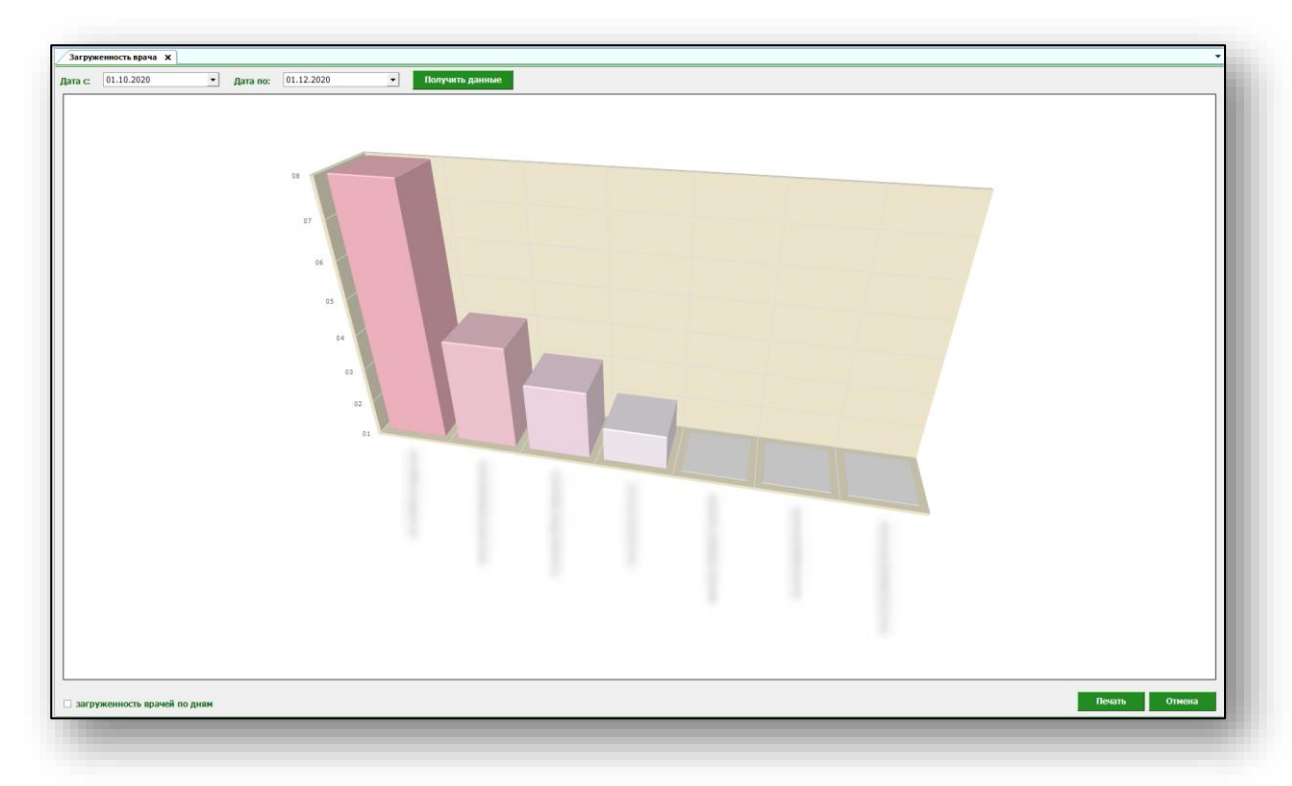

Чтобы просмотреть график загруженности врачей по дням, поставьте отметку в нужном окне. Таким образом вид графика изменится.

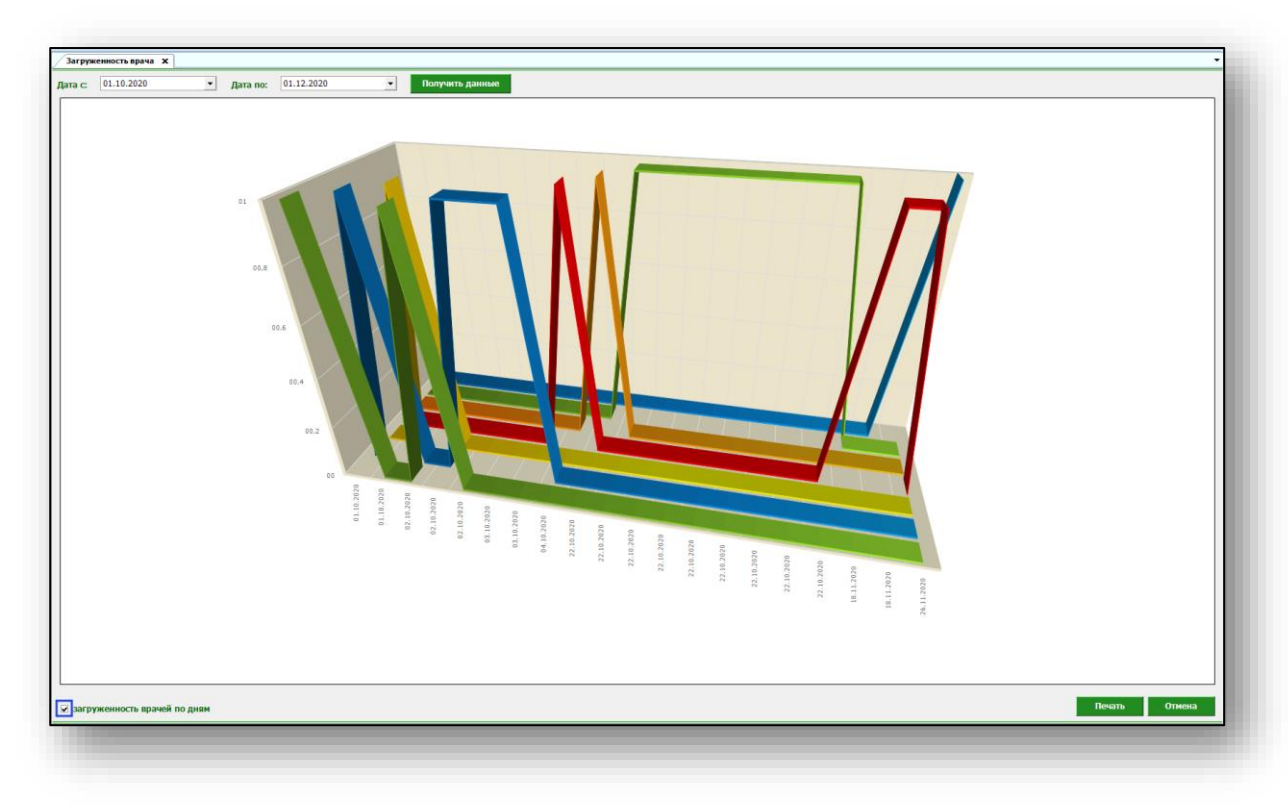

### Печать

Чтобы распечатать график загруженности врача, нажмите на кнопку «Печать».

| агруженность врачей по диям | Печать | Отмена |  |
|-----------------------------|--------|--------|--|
|                             |        |        |  |